# BONUSPROGRAMM G-WIN MAMA

# Schritt-für-Schritt-Anleitung zur Teilnahme

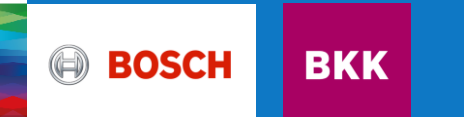

Schritt-für-Schritt-Anleitung Teilnahme Bonusprogramm G-win Mama 1. Anmelden/einloggen im Online-Kundenportal

Entweder direkt über meine.bosch-bkk.de oder über unsere Homepage bosch-bkk.de gelangen Sie über **Meine Bosch BKK** zum Login.

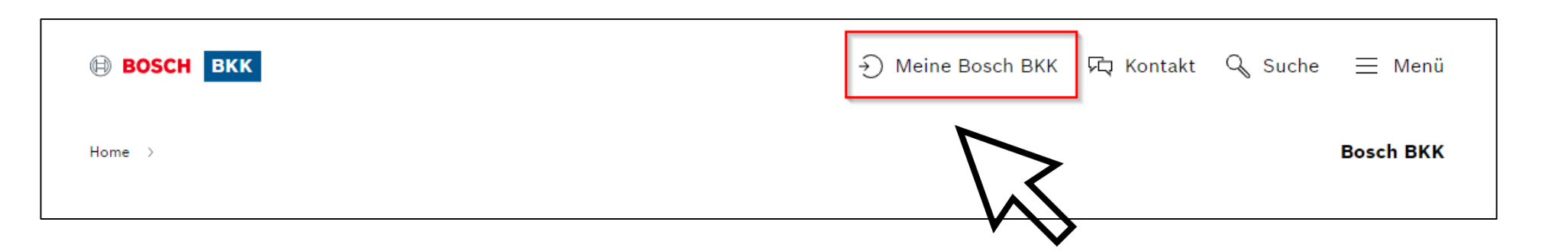

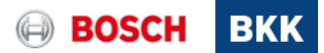

### Schritt-für-Schritt-Anleitung Teilnahme Bonusprogramm G-win Mama 2. Anmelden/einloggen im Online-Kundenportal

Gehen Sie über Login zur Anmeldung.

3

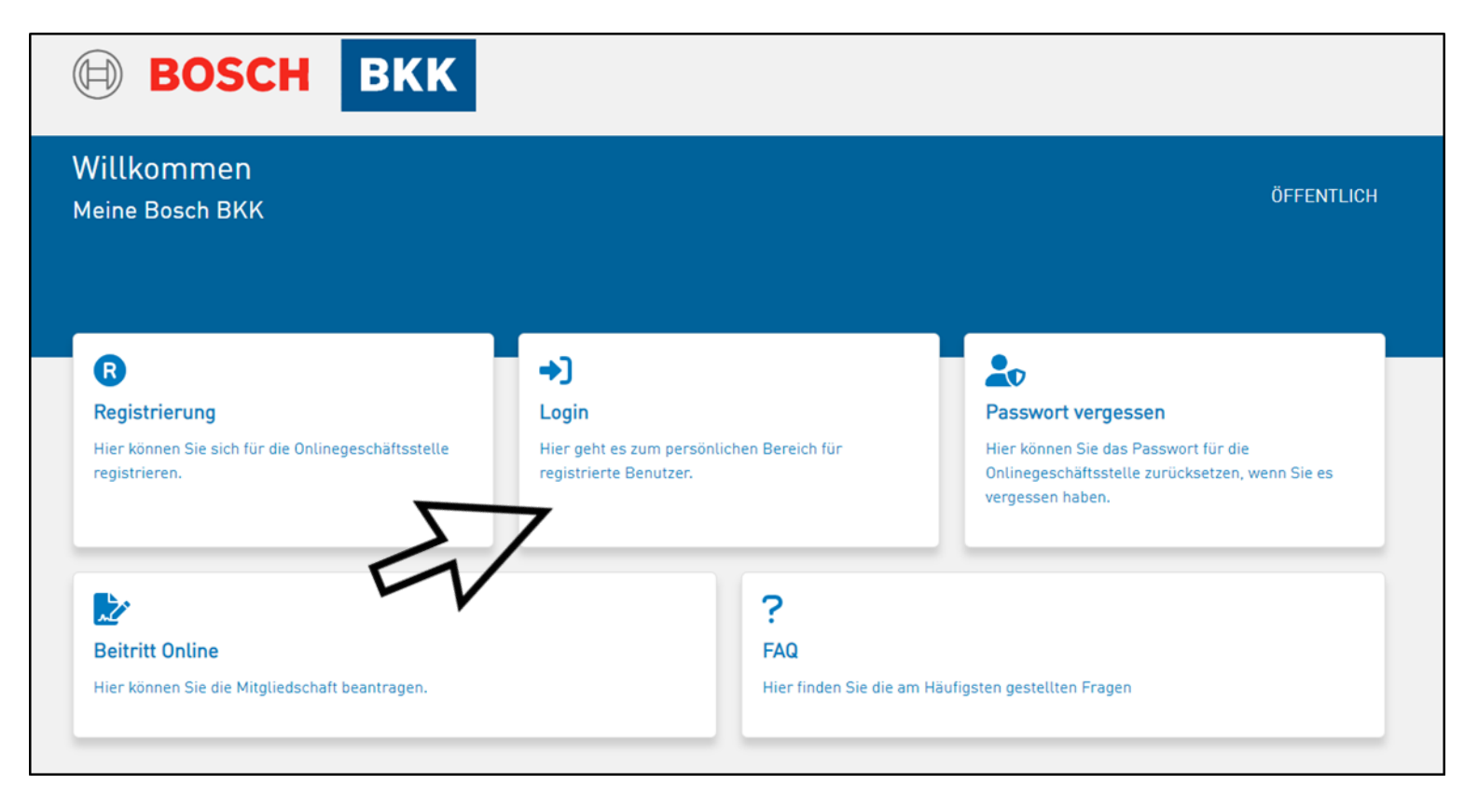

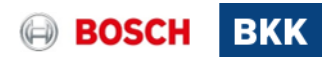

Schritt-für-Schritt-Anleitung Teilnahme Bonusprogramm G-win Mama 3. Anmelden/einloggen im Online-Kundenportal

|                                       | BOSCH BKK                                                                                  |              | BOS                                                                                             | СН ВКК                                                                               |
|---------------------------------------|--------------------------------------------------------------------------------------------|--------------|-------------------------------------------------------------------------------------------------|--------------------------------------------------------------------------------------|
|                                       | Willkommen bei BoschBKK Ident<br>Dieser Assistent wird Sie bei der Anmeldung unterstützen. |              | Bestätigen Sie Ihre Ide<br>Damit Ihre Daten nicht in unbe<br>Identität sicherstellen. Bitte fül | <b>ntität</b><br>fugte Hände geraten, müssen wir Ihre<br>hren Sie eine der folgenden |
|                                       | Bitte geben Sie Ihre KV-Nummer ein:                                                        |              | Authentisierungsmethoden dur<br>Inhaber der KV-Nummer                                           | ch um zu bestätigen, dass Sie der<br>sind.<br>asswort                                |
| $\geq$                                | ✓ KV-Nummer merken                                                                         |              | Bitte geben Sie Ihr Passwort                                                                    | ein:                                                                                 |
| • •                                   | Weiter                                                                                     |              | Passwort                                                                                        | O                                                                                    |
|                                       | 5                                                                                          | 7            | Ar                                                                                              | nmelden                                                                              |
| nun mit Ihrer                         |                                                                                            | $\mathbf{V}$ | Passwo                                                                                          | ort vergessen?                                                                       |
| ummer                                 | •                                                                                          | , ,          |                                                                                                 | Zurück                                                                               |
| einem Buchstaben)<br><b>wort</b> ein. |                                                                                            |              |                                                                                                 |                                                                                      |
|                                       | www.Bosch-BKK.de Datenschutz Nutzungsbedingungen                                           |              | www.Bosch-BKK.de                                                                                | <u>Datenschutz Nutzungsbedingungen</u>                                               |

Loggen Sie sich Versicherungsn (beginnend mit e und Ihrem Passy

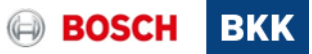

### Schritt-für-Schritt-Anleitung Teilnahme Bonusprogramm G-win Mama 4. Auswahl Menüpunkt Bonusprogramme

Um an unserem Bonusprogramm teilzunehmen, klicken Sie im Menü oben rechts oder direkt auf die Kachel **Bonusprogramme**.

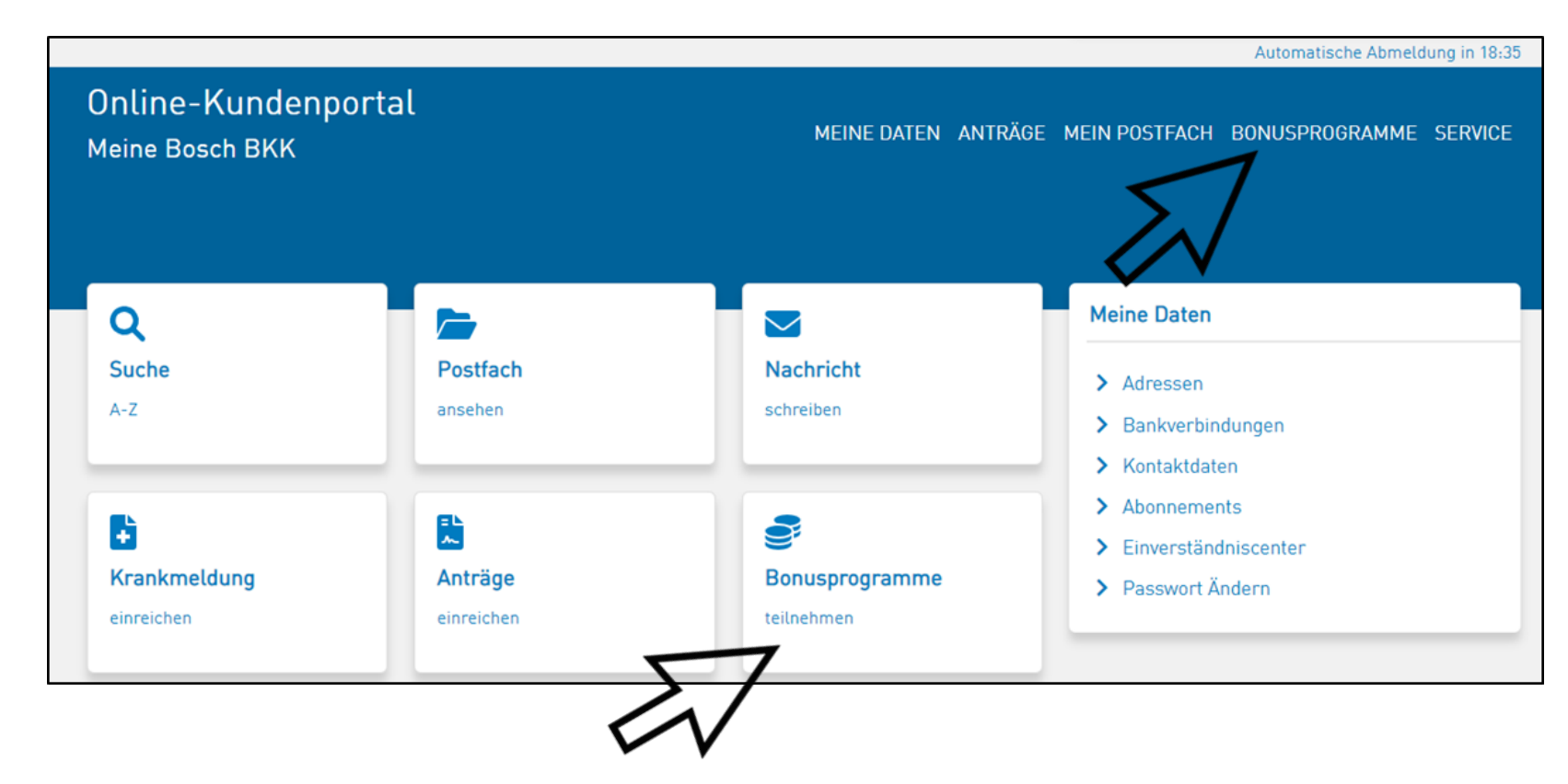

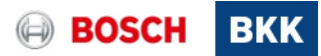

## Schritt-für-Schritt-Anleitung Teilnahme Bonusprogramm G-win Mama 5. Informationen zu den G-win Bonusprogrammen

Lesen Sie vorab unsere **Informationen** zu den G-win Bonusprogrammen oder wählen Sie direkt die **Teilnahme** am gewünschten Bonusprogramm G-win Mama.

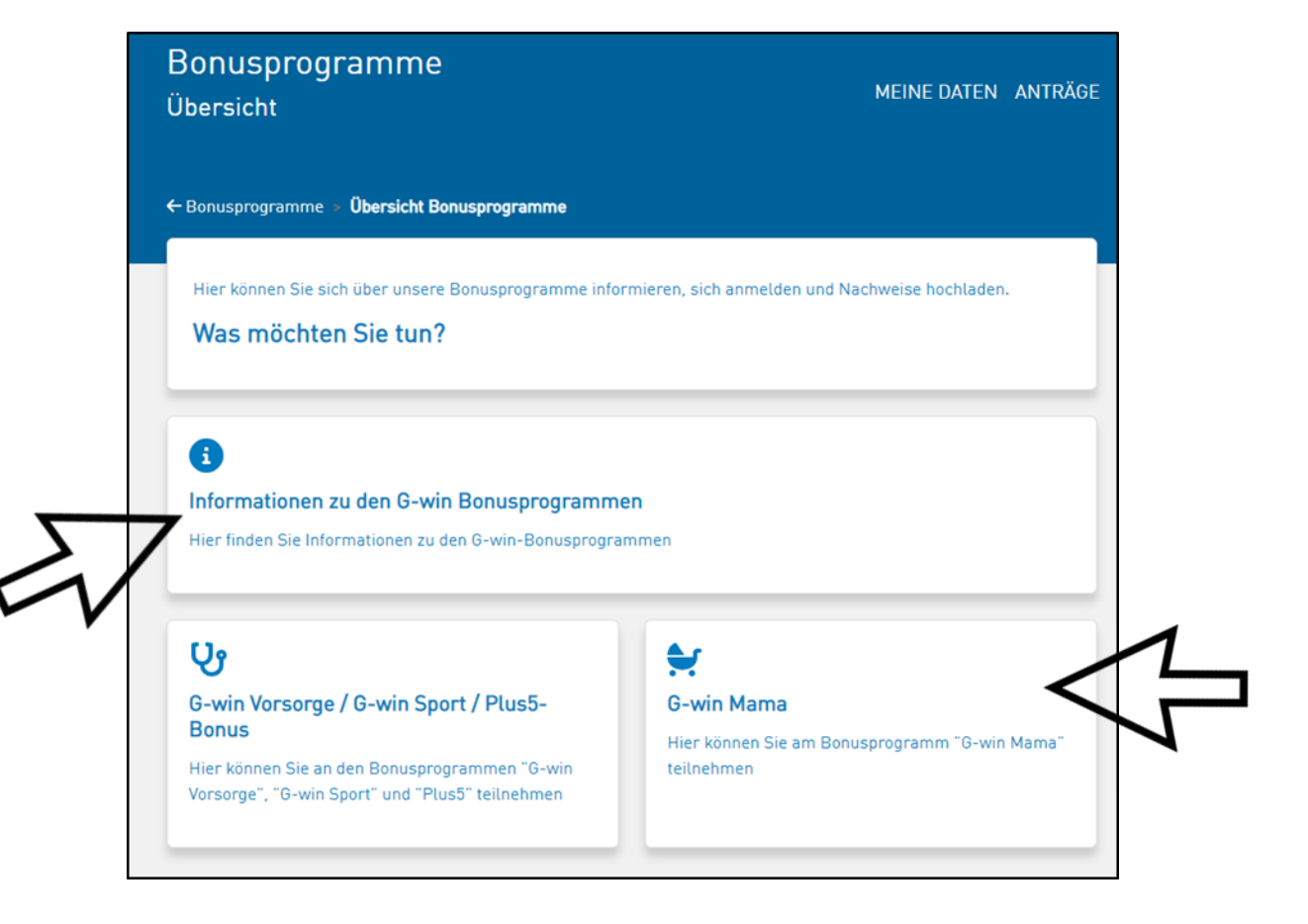

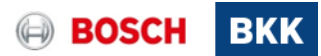

#### Schritt-für-Schritt-Anleitung Teilnahme Bonusprogramm G-win Mama 6. Teilnahme bestätigen

Um am Programm teilzunehmen, klicken Sie auf **jetzt teilnehmen**.

Bitte beachten Sie, dass vorher alle Vorsorgeuntersuchungen während der Schwangerschaft durchgeführt worden sind. Sie haben alle Vorsorgeuntersuchungen während der Schwangerschaft durchgeführt? Dann können Sie nach der Eingabe des Entbindungstermins über ein Bonusguthaben von 150 Euro verfügen. Diesen Bonus können Sie für privat gezahlte Dienstleistungen einlösen, die Sie während der Schwangerschaft und im ersten Lebensjahr des Kindes in Anspruch nehmen.

Voraussetzung für den Bonusanspruch ist ein Nachweis, dass Sie an den Untersuchungen im Rahmen der Schwangerschaftsvorsorge teilgenommen haben (z. B. Mutterpass). Diese müssen Sie hochladen, bevor Sie sich Ihr Bonusguthaben auszahlen lassen können.

Auch die Rechnungen, für die Sie Ihr Bonusguthaben einlösen möchten, reichen Sie per Upload-Funktion bei uns ein. Diese werden bis zur Ausschöpfung des Bonusguthabens von 150 Euro in voller Höhe erstattet. Sie können die Bonusauszahlung entweder sofort beantragen oder noch weitere Rechnungen sammeln. Bitte reichen Sie diese bis spätestens sechs Monate nach dem ersten Geburtstag Ihres Kindes ein.

Was möchten Sie tun?

| Ihre Teilnahmen      |        |      |                  |  |
|----------------------|--------|------|------------------|--|
| Programm             | Beginn | Ende | offener<br>Saldo |  |
| jetzt teilnehmen     | ,      |      |                  |  |
| zurück zur Übersicht |        |      |                  |  |

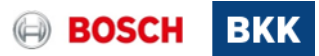

## Schritt-für-Schritt-Anleitung Teilnahme Bonusprogramm G-win Mama 7. Teilnahme bestätigen

Geben Sie den Entbindungstermin ein und laden Sie einen Nachweis hoch, der bestätigt, dass Sie an den Untersuchungen im Rahmen der Schwangerschaftsvorsorge teilgenommen haben (z.B. Mutterpass). Anschließend klicken Sie

auf **jetzt teilnehmen**.

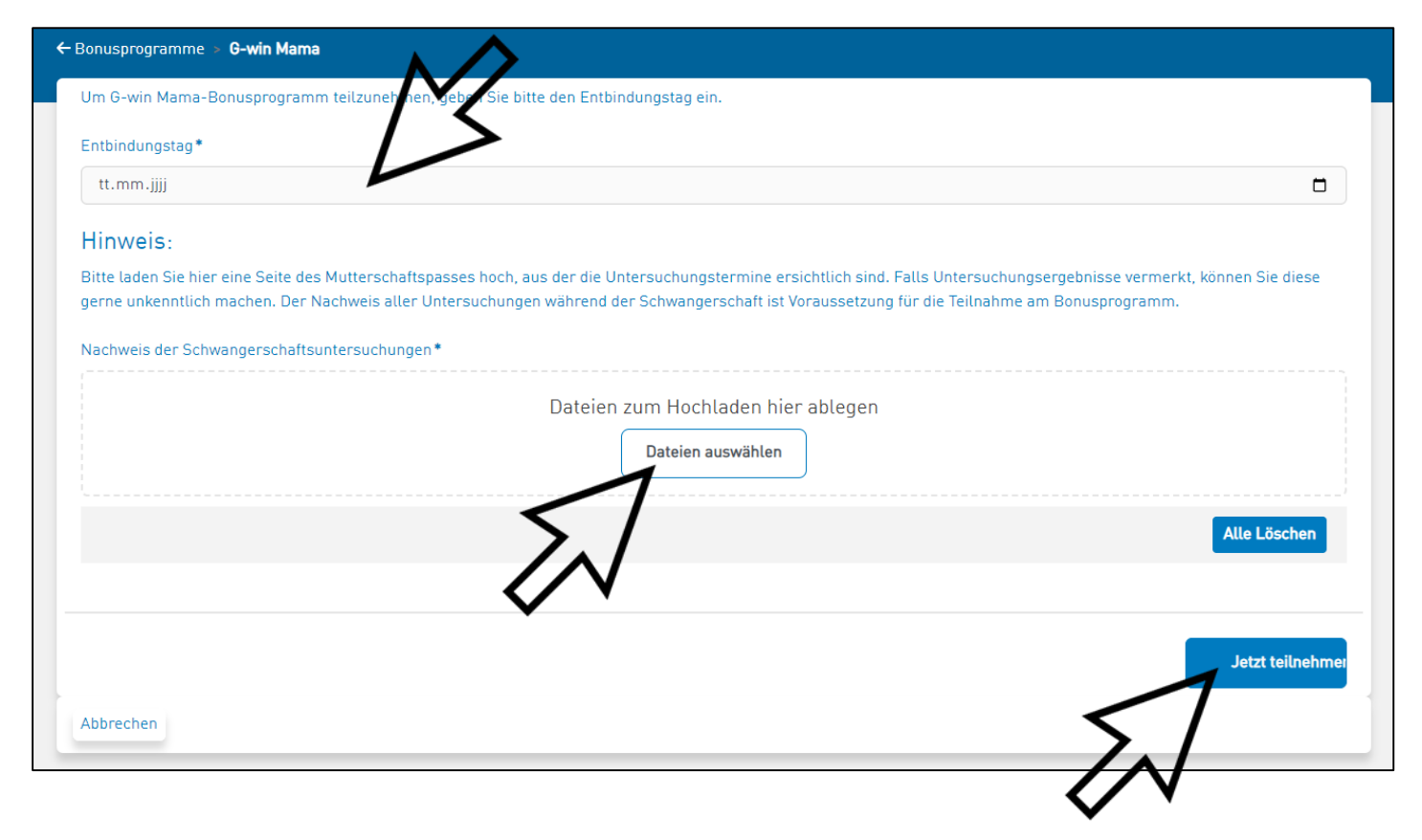

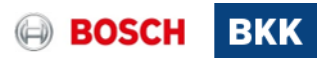

Schritt-für-Schritt-Anleitung Teilnahme Bonusprogramm G-win Mama 8. Reichen Sie Ihre Nachweise ein

Unter **Maßnahmen einreichen** gelangen Sie zur Maßnahmenübersicht um Ihre Nachweise einzureichen.

Q

| Ihre Teilnahmen      |            |            |                  |         |
|----------------------|------------|------------|------------------|---------|
| Programm             | Beginn     | Ende       | offener<br>Saldo |         |
| G-win Mama           | 08.01.2023 | 07.01.2024 | 0.00€            | Details |
| Maßnahmen einreichen |            |            |                  |         |
| zurück zur Übersicht |            |            |                  |         |

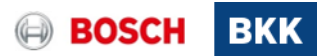

### Schritt-für-Schritt-Anleitung Teilnahme Bonusprogramm G-win Mama 9. Reichen Sie Ihre Nachweise ein

**Wählen** Sie die in Anspruch genommene Leistung aus.

Geben Sie das **Rechnungsdatum** und den **Rechnungsbetrag** an. Nun können Sie Ihre **Rechnung** als Datei **hochladen**. **Bestätigen** Sie dann Ihre Angaben mit "Ja". Klicken Sie auf **Absenden**.

Super, Sie haben Ihre ersten G-win Mama Nachweise über unser Onlineportal hochgeladen. ©

| Reichen Sie nier einfach ihre bezahlte Rechnung für die in A                                                            | inspruch genommene Leistung ein!                                                                     |                                                      | I                                                |
|----------------------------------------------------------------------------------------------------|----------------------------------------------------------------------------------------------------|------------------------------------------------------|--------------------------------------------------|
| (Stern * = notwendige Pflicht-Angaben)                                                                                  |                                                                                                    |                                                      | 1                                                |
| Art der in Anspruch genommenen Leistung*                                                                                |                                                                                                    |                                                      |                                                  |
| Erste Hilfe-Kurs Kindernotfälle                                                                                         |                                                                                                    |                                                      | r                                                |
| Hinweis:                                                                                                    |                                                                                                    |                                                      |                                                  |
| Bitte laden Sie eine Seite des Mutterschaftspasses hoch, au<br>während der Schwangerschaft ist Voraussetzung für die Au | us der die Untersuchungstermine ersichtlich sind. Falls Untersuchung<br>szahlung des Bonusguthabens. | jsergebnisse vermerkt, können Sie diese gerne unkenr | ntlich machen. Der Nachweis aller Untersuchungen |
| Rechnungsdatum*                                                                                                    | Rechr                                                                                                | nungsbetrag (in €)*                                  |                                                  |
| tt.mm.jjjj                                                                                                    |                                                                                                    |                                                      |                                                  |
| Bitte laden Sie Ihre Rechnungen/Nachweise hoch*                                                                         |                                                                                                    |                                                      |                                                  |
|                                                                                                    | Dateien zum Hochladen hie                                                                            | er ablegen                                           |                                                  |
|                                                                                                    | Dateien auswählen                                                                                    |                                                      |                                                  |
|                                                                                                    |                                                                                                    |                                                      | Alle Löschen                                     |
|                                                                                                    |                                                                                                    | $\mathbf{\Lambda}$                                   |                                                  |
| Hiermit bestatige ich, dass alle von mir gemachten Angabe                                                               | n wahrheitsgemalf sind. Falschangaben konnen den Ausschluss von a                                    | llen Bonisprozionmen ur Folge haben. *               |                                                  |
| e la                                                                                                    |                                                                                                    |                                                      |                                                  |
|                                                                                                    |                                                                                                    |                                                      |                                                  |
| $\wedge \boldsymbol{\zeta}$                                                                                             |                                                                                                    |                                                      | Absenden                                         |
|                                                                                                    |                                                                                                    |                                                      |                                                  |
| Abbrechen V V                                                                                                    |                                                                                                    |                                                      |                                                  |
| -                                                                                                    |                                                                                                    |                                                      |                                                  |
| -                                                                                                    |                                                                                                    |                                                      |                                                  |
|                                                                                                    |                                                                                                    |                                                      |                                                  |

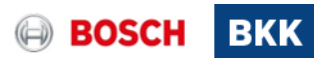

#### Schritt-für-Schritt-Anleitung Teilnahme Bonusprogramm G-win Mama 10. Auszahlung des Bonusguthabens veranlassen

Wenn Sie nun die Rechnungen eingereicht haben, können Sie Ihre Bonuszahlung veranlassen. Dies geht nach unserer Prüfung einzeln für jeden Beleg oder gesammelt zu einem späteren Zeitpunkt.

Öffnen Sie wieder **G-win Mama** unter Bonusprogramme und klicken Sie auf **Prämienauszahlung** veranlassen.

| nre Teilnahmen                                        |                       |            |                 |
|-------------------------------------------------------|-----------------------|------------|-----------------|
| Programm                                              | Beginn                | Ende       | offener Saldo   |
| G-win Mama                                            | 08.01.2023            | 07.01.2024 | 50.00 € Details |
| Maßnahmen einreichen Prämiena<br>zurück zur Übersicht | uszahlung veranlassen |            |                 |
|                                                       | 45                    |            |                 |

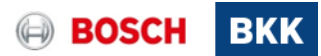

#### Schritt-für-Schritt-Anleitung Teilnahme Bonusprogramm G-win Mama 11. Auszahlung des Bonusguthabens veranlassen

Wählen Sie Ihre **Bankverbindung** aus und **bestätigen** Sie die Richtigkeit Ihrer Angaben.

Mit **Absenden** wird die Auszahlung Ihres Bonusguthabens beantragt und in den nächsten Tagen auf das von Ihnen angegebene Konto ausgezahlt.

Bitte beachten Sie: Die maximale Bonushöhe beträgt **150 Euro**, auch wenn die Rechnungsbeträge diesen Betrag übersteigen sollten.

| 50.00 £                                                                              |                                                                                    |
|--------------------------------------------------------------------------------------|------------------------------------------------------------------------------------|
| 50.00 0                                                                              |                                                                                    |
| Sie können sich aktuell nur den verfügbaren Betrag auszahlen lassen. S               | ollten Sie noch weitere Massnahmen eingereicht haben, die noch nicht geprüft sind, |
| so stehen diese erst nach Prüfung durch die Bosch BKK zur Auszahlung<br>noch einmal. | bereit. In diesen Fall beantragen Sie die Auszahlung zu einem späteren Zeitpunkt   |
| Wählen Sie eine Bankverbindung aus. *                                                |                                                                                    |
| Bitte auswählen                                                                      | N.                                                                                 |
| Hiermit bestätige ich die Richtigkeit vorstehender Angaben *                         |                                                                                    |
|                                                                                      |                                                                                    |
|                                                                                      | И                                                                                  |
| $\setminus 7$                                                                        |                                                                                    |
|                                                                                      | Abundan                                                                            |
| • •                                                                                  | Absenden                                                                           |
|                                                                                      | N                                                                                  |
|                                                                                      | <u>_</u>                                                                           |
|                                                                                      |                                                                                    |

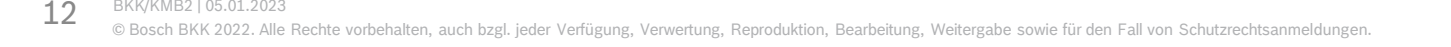

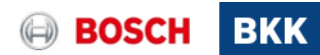